## How to look up your schedule : Infinite Campus

Log in to Campus Portal

1

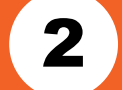

## Click on "Schedule"

| finite<br>Campus                       | Transforming K12 Education |
|----------------------------------------|----------------------------|
|                                        | District Edition           |
| Username                               | Version: Campus.1925.5     |
| Google/AD username                     | Clark County NV            |
| Password                               |                            |
| Google/AD password                     |                            |
| Log In                                 |                            |
| Forgot Password? Forgot Username? Help |                            |
| ©2003-20                               | 19 Infinite Campus, Inc.   |

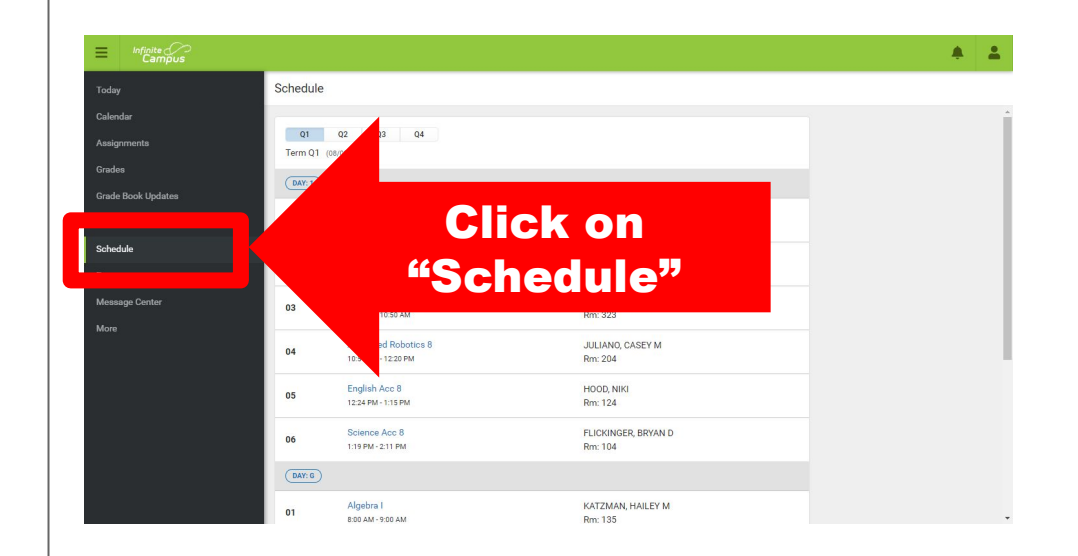

To reset your Google/AD password, please visit myaccount.ccsd.net